# **B&G** Zeus<sup>2</sup> Glass Helm **Guía rápida de uso**

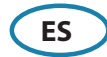

#### Encender y apagar el sistema Zeus<sup>2</sup> Glass Helm

Pulsar la tecla/botón Power:

- en el frontal del procesador Zeus<sup>2</sup> Glass Helm
- en el frontal del monitor (dependiendo del tipo de monitor y configuración)
- en el control remoto ZC1 (accesorio opcional)
- en el diálogo Controles del sistema de la página HOME (solo apagado).

### Cómo hacer funcionar el sistema

El sistema multifunción Zeus<sup>2</sup> Glass Helm ofrece varias opciones de funcionamiento:

**Usando la pantalla táctil:** gestos multi-touch para la selección de objetos y acceso al menú. Requiere un monitor de pantalla táctil en el sistema.

**Utilizando un controlador externo:** Teclado, ratón o trackball conectado a través del puerto USB o el control remoto ZC1 conectado a través de la red. Para más detalles, consulte el manual del operador Zeus<sup>2</sup> Glass Helm y el manual para el ZC1.

### Diálogo de Controles del sistema

Acceso rápido a la configuración del sistema, cambio entre modo diurno y nocturno, apagar la unidad Zeus<sup>2</sup> Glass Helm, etc.

Active el diálogo deslizando desde la parte superior de la pantalla o presionando la tecla / botón **Power**.

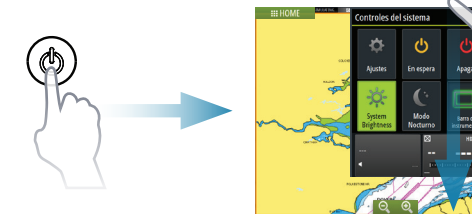

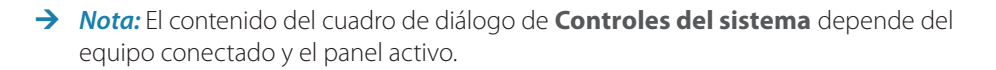

## La página de Inicio

Activar la página de inicio pulsando la **Home** button.

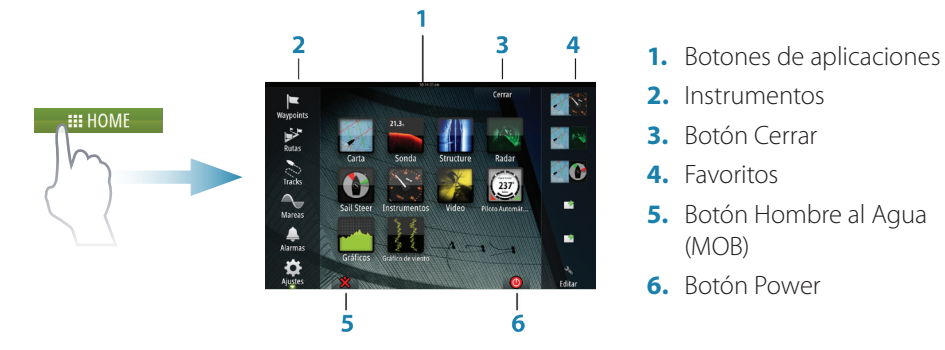

Puede personalizar el fondo de la página de inicio añadiendo su propia imagen .png o .jpg.

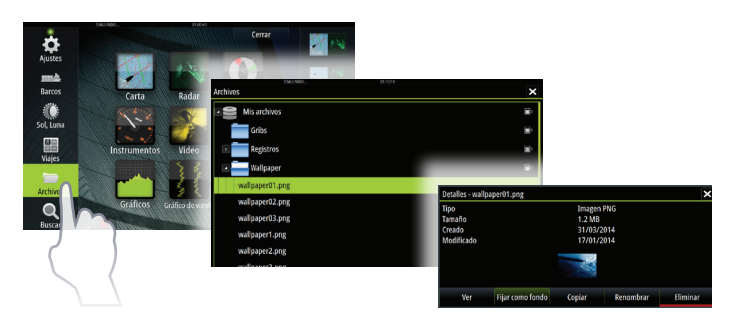

### Colocación de una marca MOB

Guardar una marca de Hombre al Agua (MOB) a la posición del barco tocando el botón **MOB** en la página de Inicio.

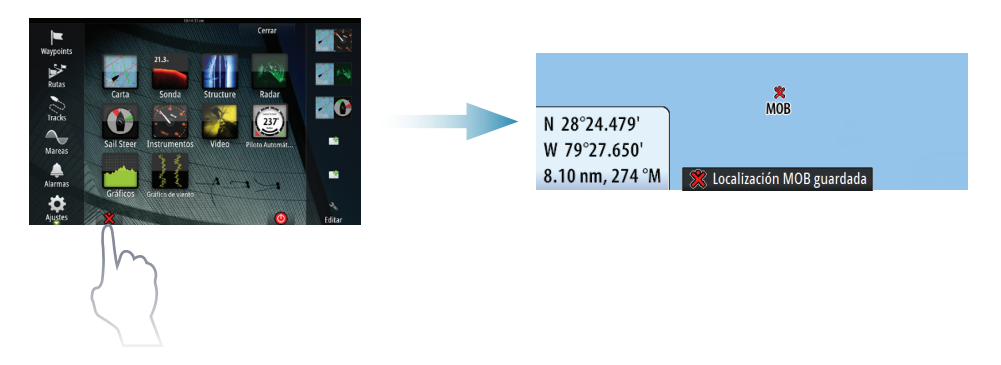

# Las páginas de aplicación

Activar una página de aplicación a través de:

- seleccionando el botón de la aplicación (panel de página completa),
- seleccionando un botón de favoritos, o
- manteniendo pulsado un botón de aplicación para seleccionar una página dividida predefinida.

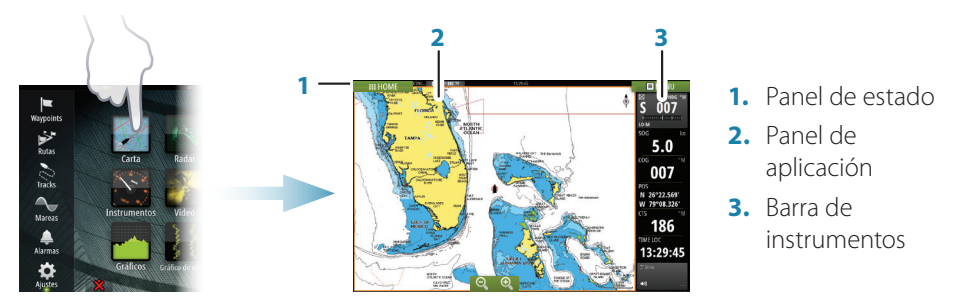

### Ajustar el tamaño del panel

Usted puede ajustar los tamaños de panel en una página dividida.

- 1. Seleccione el botón de ajustar división en el cuadro de diálogo de **Controles del sistema** para mostrar el icono de cambio de tamaño.
- 2. Arrastra el icono de cambio de tamaño para ajustar el tamaño del panel.
- 3. Guarde los cambios pulsando en la pantalla.

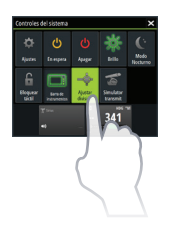

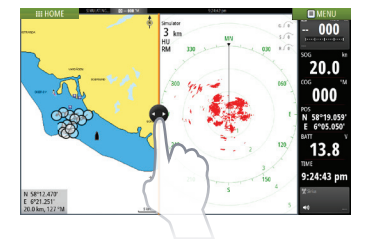

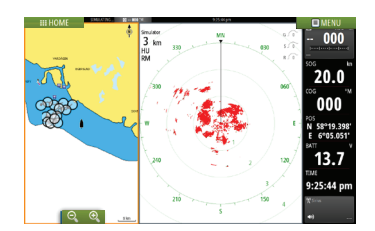

### Edición de una página favorita

Entre en el modo de edición Favoritos:

- pulsando el icono Editar, o
- manteniendo pulsado un botón favorito.

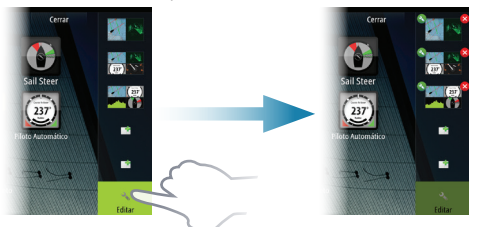

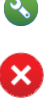

Editar página favorita

3

Eliminar página favorita

Añadir nueva página favorita Edite una página favorita existente o configure una nueva página al arrastrar los iconos de panel hacia o desde el área de vista previa.

Guarde los cambios pulsando en el botón Guardar.

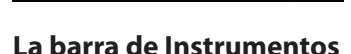

Toque el botón de la barra de instrumentos en el cuadro de diálogo de **Controles del sistema** para activar/desactivar la barra.

Para editar el contenido de la barra de instrumentos:

- 1. Toque en la **Barra de Instrumentos** para activarla.
- 2. Desde el MENU, seleccione la opción de edición.
- 3. Toque el elemento que desee cambiar.
- 4. Seleccione la información que desea mostrar en la barra de instrumentos.
- 5. Seleccione Finalizar edición en el menú para guardar los cambios.

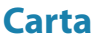

- Acercar el gráfico mediante gestos de estirar o pellizcar, mediante el uso de los botones de zoom (A).
- Mover la vista en cualquier dirección mediante los movimientos horizontales del gráfico.
- Mostrar información sobre un elemento del gráfico pulsando en el artículo.

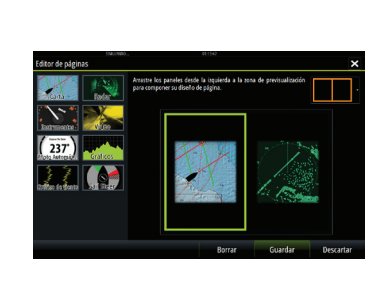

235

15:05:

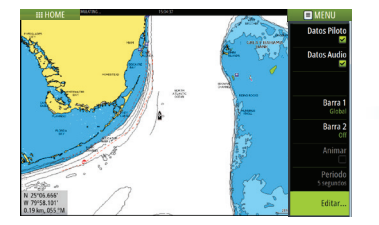

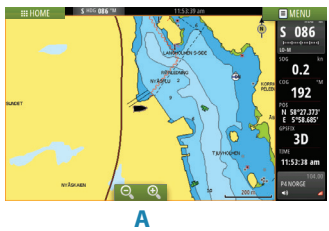

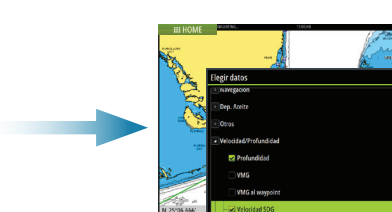

#### Waypoints

Guardar un waypoint en la posición del barco a través de utilizando la opción nuevo waypoint en el menú.

Guardar un waypoint en la posición seleccionada:

- 1. Toque la carta to place the cursor en la posición seleccionada.
- 2. Seleccione la nueva opción waypoint en el menú.

#### Rutas

Crear una ruta:

- 1. Toque la carta para activar el cursor.
- 2. Seleccione la opción de nueva ruta en el menú.
- 3. Toque en la carta para colocar el primer punto de ruta.
- 4. Continúe tocando la pantalla para colocar waypoints adicionales.
- 5. Guarde la ruta seleccionando la opción Guardar en el menú.

### Autorouting y EasyRouting (no disponible en USA)

- 1. Posicionar al menos dos waypoints (primero y último en una ruta) o abrir una ruta existente para su edición.
- En el menú, seleccione Autorouting y luego Ruta entera, si desea que el sistema agregue nuevos waypoints entre el primer y último puntos de ruta; o elija Selección, si desea seleccionar manualmente los puntos de ruta que definen los límites para el Autorouting.
- 3. Seleccione Aceptar para iniciar el Autorouting.
- 4. Seleccione Mantener para aceptar las posiciones de los puntos de ruta.
- 5. Guarde la ruta seleccionando la opción Guardar en el menú.

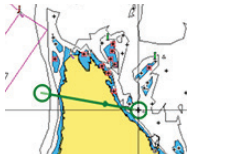

Primer y último punto de la ruta - Ruta entera

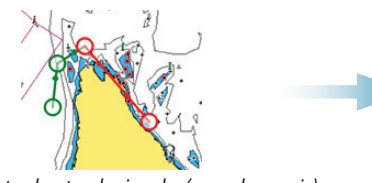

Dos puntos de ruta seleccionados (marcados en rojo)

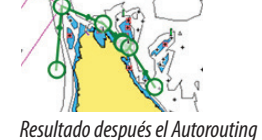

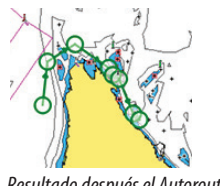

Resultado después el Autorouting

→ Nota: Estas dos características requieren cartografía compatible: Autorouting: Navionics+ y Navionics Platinum. EasyRouting: Jeppesen CMAP MAX-N+.

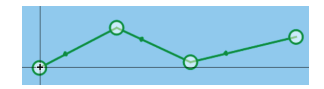

x

#### Superposición

Añadir superposición de radar, meteo o StructureScan en la Carta seleccionando la opción en el menú.

### Navegar

Navegar hasta la posición del cursor:

- 1. Toque la carta para posicionar el cursor.
- 2. Seleccione la opción Goto cursor en el menú.

Navegación por una ruta predefinida:

- tocando la ruta para activarla, y luego seleccionar la opción de ruta en el menú seguido por el punto de inicio, o
- seleccionar la ruta desde el diálogo de rutas, a continuación, seleccione la dirección a seguir.

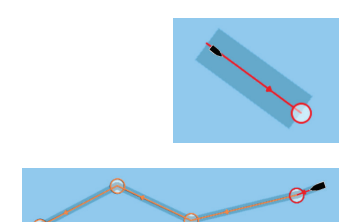

# Radar

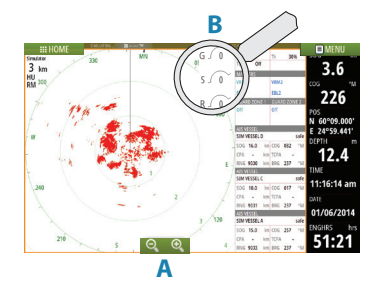

- Active la transmisión del radar desde el menú.
- Establecer la escala usando los iconos de zoom (A).
- Ajuste la configuración de ganancia, filtro de mar y filtro de lluvia desde la barra de desplazamiento, que aparece al tocar los iconos de configuración (B), o desde Ajustar en el menú.

# Audio

Activar la superposición de audio pulsando en la caja de datos de **Audio** en la barra de instrumentos.

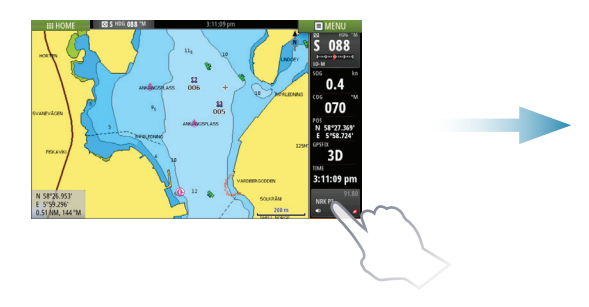

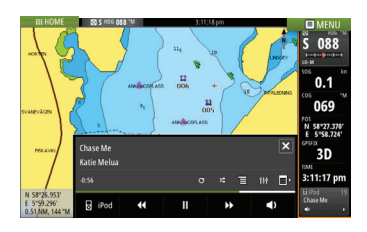

## **El panel SailSteer**

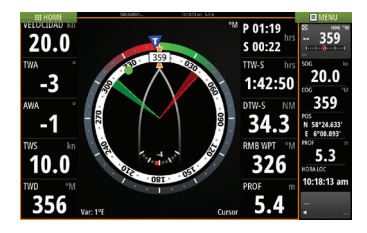

SailSteer proporciona una vista compuesta de los datos de navegación a vela. Todos los datos se muestran en relación con la proa del velero.. El número de campos de datos incluidos en el panel, depende del tamaño del panel disponible.

### Laylines en la Carta y panel SailSteer

|           |                | Cerrar                                | 10                                                                                                    |          |                                    |          |
|-----------|----------------|---------------------------------------|----------------------------------------------------------------------------------------------------|----------|------------------------------------|----------|
| Waypoints |                |                                       | Basel Basel Basel Basel Basel Basel Basel Basel Basel Basel Basel Basel Basel Basel Basel Basel Basel Basel Ba |          | Laylines                           | ×        |
| 1         |                | Ajustes                               | 12:02 88                                                                                                    | ×        | Barco                              |          |
| Rutas     | Carta          | Sistema                               | Selección barco 3D                                                                                             | Veleco - | Mostrar siempre Laylines del barco | <b>~</b> |
| 0         | 842            | 6 cara                                | Anillos de Escala                                                                                              |          |                                    |          |
| Tracks    |                | i i i i i i i i i i i i i i i i i i i | Líneas de extensión                                                                                            |          | Marca                              |          |
|           | ~ ~/           | 🔘 Radar                               | Laylines                                                                                                    |          | Corrección flujo de mareas         | <b>~</b> |
| Mareas    | instrumentos   | Pilato                                | Sincronizar carta 20/30                                                                                        |          |                                    |          |
|           |                | Navegación                            | Mostrar Información                                                                                            | ✓        | Superponer                         |          |
| Alarmas   |                |                                       | Rejilla de Fondo                                                                                               |          | Longitud                           |          |
| - 🝅       | Gráficos gráfi | M) Compustible                        | Línea autopista                                                                                                |          | To mas                             |          |
| Ajustes   | ×              | 為 Tradis                              | Waypoints                                                                                                    | ✓        | Target Angulo Viento               |          |
|           | m -            | Alarmas                               | Rutas                                                                                                    |          | Límitoc                            |          |
| ,         |                |                                       | Tracks                                                                                                    |          | Guardar                            | Cancelar |
|           |                | <ul> <li>Unidades</li> </ul>          |                                                                                                    |          |                                    |          |

### El panel gráficos de viento

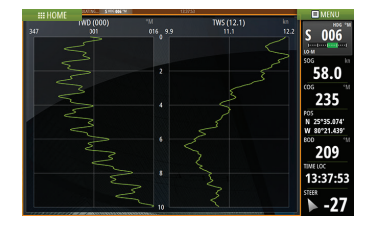

La dirección y la velocidad del viento.

### Paneles de gráficos de tiempo

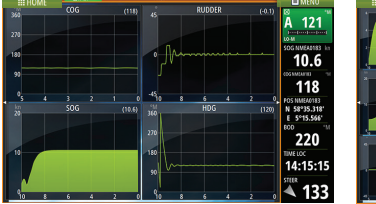

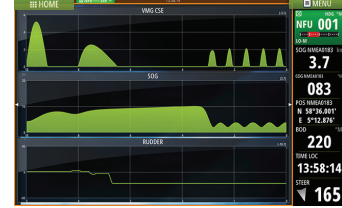

Dos diseños predefinidos. Pulse la flecha izquierda/ derecha del panel para cambiar entre ellos.

# Piloto Automático

El piloto automático puede ser activado desde cualquier panel.

- 1. Toque en la caja datos de Piloto automático en la barra de instrumentos.
- 2. Seleccione el modo de piloto automático en el piloto automático emergente.

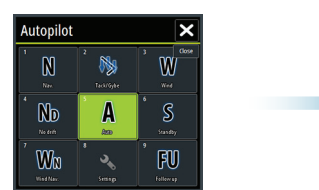

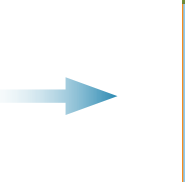

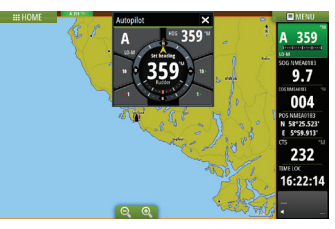

| S   | Standby                     | Piloto automático en espera. Se utiliza al usar de forma manual en el<br>timón                                                                          |  |  |  |
|-----|-----------------------------|----------------------------------------------------------------------------------------------------|--|--|--|
| FU  | Seguimiento *               | El ángulo del timón se ajusta mediante en el ZC1 (accesorio opcional).<br>El timón se moverá al ángulo establecido                                      |  |  |  |
| NFU | No<br>Seguimiento           | El movimiento del timón se controla mediante los botones de <b>Babor</b><br>y <b>Estribor</b> en la ventana de piloto automático, o en otra unidad NFU. |  |  |  |
| Α   | Auto                        | Gobierno automático: manteniendo el rumbo preestablecido.                                                                                               |  |  |  |
| No  | Sin Deriva                  | Gobierno automático: manteniendo la embarcación en una línea de<br>rumbo fija mediante la compensación de la deriva.                                    |  |  |  |
| N   | Navegación                  | Gobierno automático: navegación a un waypoint específico o través de una ruta a partir de datos GPS.                                                    |  |  |  |
| W   | Viento **                   | Gobierno automático: manteniendo el ángulo de viento.                                                                                                   |  |  |  |
| WN  | Navegación<br>del viento ** | Gobierno automático: navegación a un waypoint específico o través de una ruta mediante el viento y los datos GPS.                                       |  |  |  |

\* No aplica para configuraciones de sensor de timón virtuales.

\*\* Sólo disponible si el tipo de embarcación se establece en Velero.

Nota: Puede cambiar el piloto automático al modo de espera desde cualquier modo automático pulsando brevemente la botón Standby en el piloto automático pop-up.

#### Ajuste rumbo/curso/ángulo de viento establecido

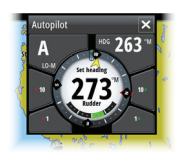

Ajuste del rumbo establecido (modo automático), ángulo de viento (modo de viento) y el curso fijado (Modo Sin Deriva) al tocar los botones de **Babor** o **Estribor** en la ventana de piloto automático. El rumbo también puede ajustarse tocando en el botón HDG e introduciendo el valor de rumbo.

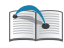

Para más detalles, consulte el manual del operador Zeus<sup>2</sup> Glass Helm.